## Using UNC Paths with CellReporterXpress Software Version 2.9.3

This document describes how to use UNC paths with CellReporterXpress Software Version 2.9.3. To map a UNC path as a network storage location in the software, the following must be true:

- The CellReporterXpress host computer must be running all software services, including the Analysis Service and Location Service. No software services should be running on any remote computer.
- The full UNC path (not a mapped drive letter) must be accessible on the host computer. You may need to follow the Windows prompts to log in manually before mapping the UNC path as a folder for storage in the CellReporterXpress software.
- The UNC path properties must include Modify and Write permissions for the Everyone group.

| everyone_test Properties                                                                                                    |                        | × |
|----------------------------------------------------------------------------------------------------|------------------------|---|
| General Security Previous Versions Customize                                                                                                    |                        |   |
| Object name: \\amdtn-fs1.netadds.net\R&D\every                                                                                                    | one_test               |   |
| Group or user names:                                                                                                    |                        |   |
| Kervone Everyone                                                                                                    | ^                      |   |
| Magnetic Contract Contract Con | ADDS\DLG-G             |   |
| Section 2018 Constraints and the staff (NETADDS\Downingtow Constraints) Section 2018 Section 2018 Section 201 | n Office Staff) ∨<br>> |   |
| To change permissions, click Edit.                                                                                                    | Edit                   |   |
| Permissions for Everyone Allow                                                                                                    | Deny                   |   |
| Modify 🗸                                                                                                    | ^                      |   |
| Read & execute 🗸                                                                                                    |                        |   |
| List folder contents 🗸                                                                                                    |                        |   |
| Read 🗸                                                                                                    |                        |   |
| Write 🗸                                                                                                    | ~                      |   |
| For special permissions or advanced settings,<br>click Advanced.                                                                                                    | Advanced               | 1 |
| OK Cancel                                                                                                    | Apply                  |   |

• Network access and throughput must be consistent and reliable. We recommend using a wired Ethernet connection (instead of a Wi-Fi connection). Note that network latency, which can result from heavy network traffic, can cause issues during acquisition, analysis, and exporting.

## Mapping a UNC Path as a Storage Location

1. In Windows, right-click 🖽 Start, and select Run.

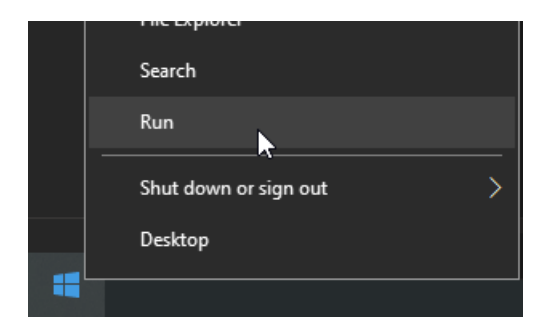

2. In the **Run** window, enter the UNC Path starting with two backslashes (\\), as shown below, and click **OK**.

| 🖅 Run         | ×                                                                                                    |
|---------------|----------------------------------------------------------------------------------------------------|
|               | Type the name of a program, folder, document, or Internet resource, and Windows will open it for you. |
| <u>O</u> pen: | \\madtn-fs.netadds.net\R&D\everyone_test ~                                                            |
|               | OK Cancel <u>B</u> rowse                                                                              |

You may need to enter login credentials if prompted by Windows.

When you are logged in, Windows File Explorer opens and shows the UNC path location, which indicates that you can access the network location.

| → ~ ↑ 📕 > Ne    | etwork > madtn-fs1.netadds.net > R&D > everyone | e_test            | ~ Ŭ |              | eryone_test |  |
|-----------------|-------------------------------------------------|-------------------|-----|--------------|-------------|--|
| Attachments ^   | Name                                            | Date modified     | Ту  | pe           | Size        |  |
| CRX Planning Me | Adding to Stitched 4 by 4 plate test            | 11/8/2022 1:34 PM | Fil | e folder     |             |  |
| Day of Autonom  | All well top check                              | 11/7/2022 5:41 PM | Fil | e folder     |             |  |
| Desktop         | Stitched 4 by 4 plate test                      | 11/8/2022 2:51 PM | Fil | e folder     |             |  |
| Documents       | Test Bead Plate                                 | 11/8/2022 3:22 PM | Fil | e folder     |             |  |
| Microsoft Teams | index.db                                        | 11/7/2022 4:20 PM | Da  | ta Base File | 2,164 KB    |  |
| PeopleManagerr  |                                                 |                   |     |              |             |  |
| Pictures        |                                                 |                   |     |              |             |  |
| Recordings      |                                                 |                   |     |              |             |  |
| This DC         |                                                 |                   |     |              |             |  |
| THIS PC         |                                                 |                   |     |              |             |  |

3. Click  $\bigcirc$  Up to move up one level in the directory structure.

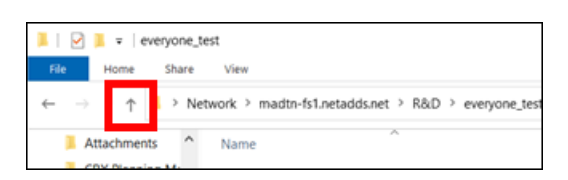

4. Right-click on the folder to be used as a storage location, and select **Properties**.

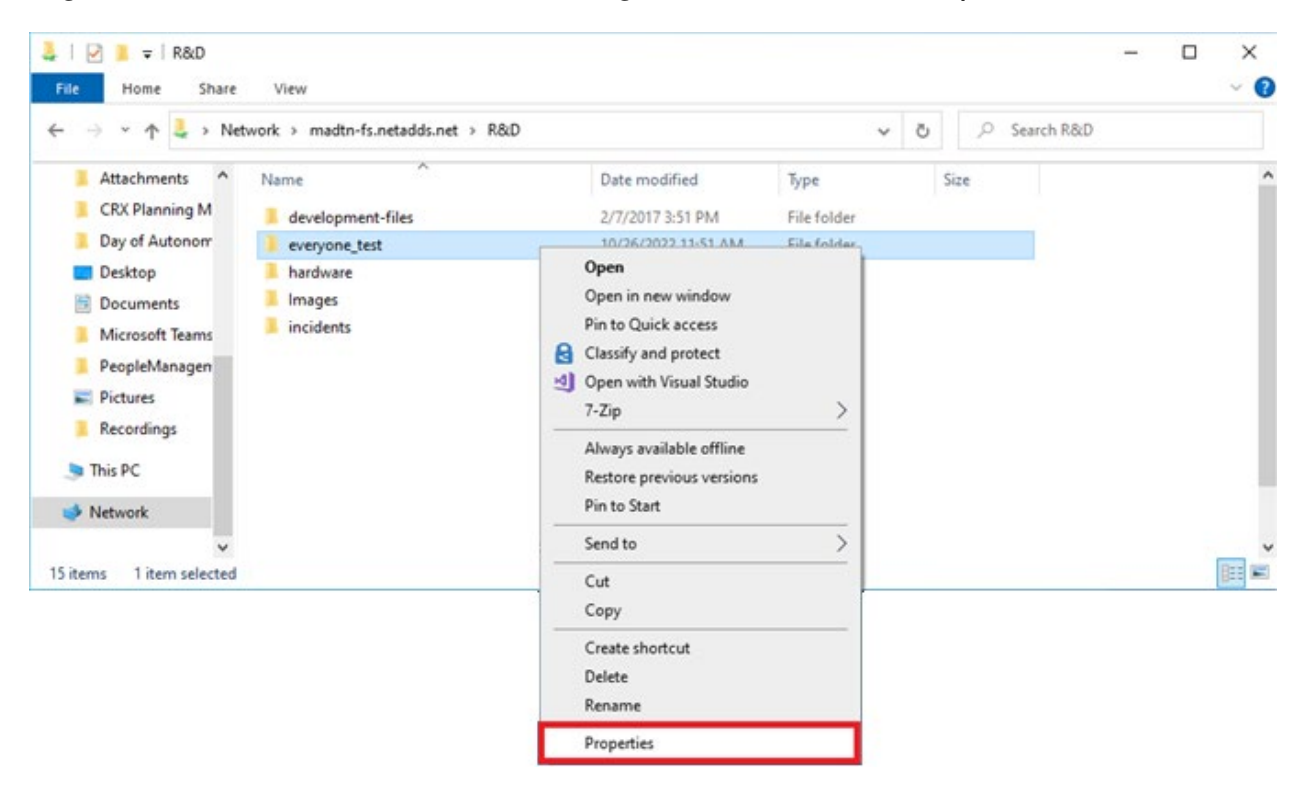

5. Select the **Security** tab.

| everyone_test Properties                                                                                                    |               |
|----------------------------------------------------------------------------------------------------|---------------|
| General Security Previous Versions Customize                                                                                                    |               |
| Object name: \\madtn-fs.netadds.net\R&D\everyone_t                                                                                                    | est           |
| Group or user names:                                                                                                    |               |
| Everyone                                                                                                    | ^             |
| DLG-GLOBAL-Global Help Desk Operators (NETADE     Development of the state of the state of | DS\DLG-G      |
| Downingtown Office Staff (NETADDS\Downingtown Office)                                                                                                    | nice Stall) * |
| To change permissions, click Edit                                                                                                    | Edit          |
|                                                                                                    | Eurc          |
| Permissions for Everyone Allow                                                                                                    | Deny          |
| Modify 🗸                                                                                                    | ^             |
| Read & execute 🗸                                                                                                    |               |
| List folder contents 🗸                                                                                                    |               |
| Read 🗸                                                                                                    |               |
| Write 🗸                                                                                                    |               |
|                                                                                                    | *             |
| Cassial association                                                                                                    |               |
| For special permissions or advanced settings, A click Advanced.                                                                                                    | dvanced       |
| For special permissions or advanced settings, A click Advanced.                                                                                                    | dvanced       |
| For special permissions or advanced settings. A click Advanced.                                                                                                    | dvanced       |

6. Confirm that Everyone is listed in the Groups or user names list.

If it is not listed, continue to the next step to add it. If it is listed, continue to step 13 of this procedure.

7. If Everyone is not listed, click Edit.

8. In the **Permissions** dialog, click **Add**.

| Permissions for everyone_test                                                                                                    |                 |               | $\times$ |
|----------------------------------------------------------------------------------------------------|-----------------|---------------|----------|
| Security                                                                                                    |                 |               |          |
| Object name: \\madtn-fs.netadds.netadd | et\R&D\everyone | test          |          |
| Group or user names:                                                                                                    |                 |               |          |
| State Contract Contract Contra | perators (NETA  | DDS\DLG-G     | ^        |
| South Staff (NETADI                                                                                                    | DS\Downingtown  | Office Staff) |          |
| R&D Management (NETADDS)R&                                                                                                    | (D Management)  |               |          |
| Lomain Admins (NETADDS\Dom:                                                                                                    | ain Admins)     |               | ,        |
| <                                                                                                    |                 | >             |          |
| <b>r</b>                                                                                                    | Add             | Remove        |          |
| Permissions for<br>DLG-GLOBAL-Global Help Desk                                                                                                    | Allow           | Deny          |          |
| Full control                                                                                                    | $\checkmark$    |               | ^        |
| Modify                                                                                                    |                 |               |          |
| Read & execute                                                                                                    |                 |               |          |
| List folder contents                                                                                                    |                 |               |          |
| Read                                                                                                    |                 |               | ~        |
|                                                                                                    |                 |               |          |
|                                                                                                    |                 |               |          |
| ОК                                                                                                    | Cancel          | Apply         |          |

9. In the Select Users or Groups dialog, in the Enter the object names to select field, enter Everyone.

| Select Users, Computers, Service Accounts, or Groups  |    | ×            |
|-------------------------------------------------------|----|--------------|
| Select this object type:                              |    |              |
| Users, Groups, or Built-in security principals        |    | Object Types |
| From this location:                                   |    |              |
| NETADDS.NET                                           |    | Locations    |
| Enter the object names to select ( <u>examples</u> ): |    |              |
| Everyone                                              |    | Check Names  |
|                                                       |    |              |
|                                                       |    |              |
| Advanced                                              | ОК | Cancel       |

10. Click Check Names.

11. If multiple names are found, select **Everyone**, and click **OK**.

| Mul         | tiple Names Found                                     |                               |                         |             |   |               | Х |
|-------------|-------------------------------------------------------|-------------------------------|-------------------------|-------------|---|---------------|---|
| Mor<br>from | e than one object match<br>this list, or, reenter the | hed the name "Everyo<br>name. | ne". Select one or more | e names     |   |               |   |
|             | Matching names:                                       | Logon Name (pre               | F-Mail Address          | Description |   | In Folder     |   |
|             | Everyone                                              | Logon Hume (pre               | L Mail/Idaicos          | Description |   | in rolder     |   |
|             | Everyone (UIC)                                        | Everyone (UIC)                |                         |             |   | NETADDS.NET/A |   |
|             |                                                       |                               |                         |             | _ |               | _ |
|             |                                                       |                               |                         |             |   | OK Cancel     |   |

In the Enter the object names to select field, the word "Everyone" becomes underlined.

- 12. Click **OK**.
- 13. In the **Permissions for Everyone** section, confirm that the **Modify** and **Write** permissions both have checkmarks under **Allow**.

| everyone_test Properties                                                                                                    |                           |                         | ×     |
|----------------------------------------------------------------------------------------------------|---------------------------|-------------------------|-------|
| General Security Previous Versions                                                                                                    | Customize                 |                         |       |
| Object name: \\madtn-fs.netadds.net                                                                                                    | R&D\everyor               | ne_test                 |       |
| Group or user names:                                                                                                    |                           |                         |       |
| Serveryone                                                                                                    |                           |                         | ^     |
| 🚜 DLG-GLOBAL-Global Help Desk Op                                                                                                    | erators (NET)             | ADDS\DLG                | -G    |
| Downingtown Office Staff (NETADDS)                                                                                                    | S\Downingtow              | n Office Sta            | ff) ~ |
|                                                                                                    |                           |                         | >     |
| <b>`</b>                                                                                                    |                           |                         |       |
| To change permissions, click Edit.                                                                                                    |                           | Edit                    |       |
| To change permissions, click Edit.                                                                                                    |                           | Edit                    |       |
| To change permissions, click Edit.<br>Permissions for Everyone                                                                                                    | Allow                     | Edit<br>Deny            | ,     |
| To change permissions, click Edit.<br>Permissions for Everyone<br>Modify                                                                                                  | Allow                     | Edit<br>Deny            | · ^   |
| To change permissions, click Edit.<br>Permissions for Everyone<br>Modify<br>Read & execute                                                                                | Allow                     | Edit<br>Denj            | ^     |
| To change permissions, click Edit.<br>Permissions for Everyone<br>Modify<br>Read & execute<br>List folder contents                                                        | Allow<br>✓<br>✓           | Edit<br>Deny            | ^     |
| To change permissions, click Edit. Permissions for Everyone Modify Read & execute List folder contents Read                                                               | Allow<br>~<br>~<br>~      | Edit<br>Deny            | ^     |
| To change permissions, click Edit. Permissions for Everyone Modify Read & execute List folder contents Read Write                                                         | Allow<br>✓<br>✓<br>✓      | Edit<br>Deny            | ^     |
| To change permissions, click Edit. Permissions for Everyone Modify Read & execute List folder contents Read Write Consist contents                                        | Allow<br>✓<br>✓<br>✓<br>✓ | Edit<br>Deny            | ~     |
| To change permissions, click Edit. Permissions for Everyone Modify Read & execute List folder contents Read Write Por special permissions or advanced set click Advanced. | Allow                     | Edit<br>Deny<br>Advance | ¢     |

14. If both permissions are allowed, you have completed this procedure. Otherwise, continue to the next step.

15. If one or both permissions are not allowed, click Edit.

| Permissions for everyone_te                                                                                                    | st                    | 2             |
|----------------------------------------------------------------------------------------------------|-----------------------|---------------|
| Security                                                                                                    |                       |               |
| Object name: \\madtn-fs ne                                                                                                    | tadds net\R&D\everyo  | ne test       |
| (Induiris.ie                                                                                                    | adds.net, tdb jeverye | 10_1031       |
| Group or user names:                                                                                                    |                       |               |
| State Contract Contract Contra | Desk Operators (NETA  | DDS\DLG-G ^   |
| Downingtown Office Staff (N                                                                                                    | ETADDS\Downingtown    | Office Staff) |
| Everyone                                                                                                    |                       |               |
| R&D Management (NETAD                                                                                                    | DS\R&D Management)    |               |
| R&D Staff (NETADDS\R&D                                                                                                    | ) Staff)              | ~             |
| <                                                                                                    |                       | >             |
|                                                                                                    | Add                   | Remove        |
| Permissions for Everyone                                                                                                    | Allow                 | Deny          |
| Modify                                                                                                    |                       | □ ^           |
| Read & execute                                                                                                    | $\checkmark$          |               |
| List folder contents                                                                                                    | $\checkmark$          |               |
| Read                                                                                                    | $\checkmark$          |               |
| Write                                                                                                    | $\checkmark$          |               |
|                                                                                                    |                       |               |
|                                                                                                    |                       |               |
| OK                                                                                                    | Cancel                | Annhu         |
| Ŭ K                                                                                                    | Cancer                | Арріу         |

- 16. In the **Permissions for Everyone** section, select the **Modify** and **Write** check boxes under **Allow**.
- 17. Click **OK**.
- 18. Click **OK**.

Next, you need to map the UNC path for storage in software. See the procedure titled "Mapping a Folder for Storage" in the CellReporterXpress Help under **Configuration Mode > Data Storage**.